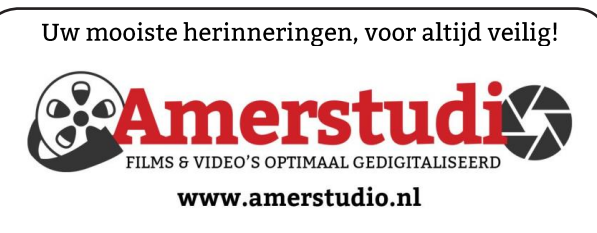

Rob de Groot - - Nieuw-Vennep

Haal- en brengservice - - tel. 06-22 54 97 80

De QR code van de website

www.decvb.nl

open uw camera en scan de code

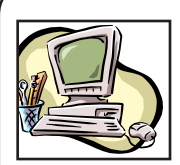

## **NiVeSoft** Computers

-Verkoop computers nieuw en gebruikt -Laptops, printers en installatie op maat -Installatie of herinstallatie en ondersteuning voor uw computer. -Netwerk aanleg en ondersteuning -Oplossen van problemen en storingen Piet van Sprang Dotterbloemstraat 41 2153 ES Nieuw Vennep Telefoon: 0252-674279 E-mail info@nivesoft.nl

Info www.nivesoft.nl of www.bto.eu

#### Diascanner ION Film2SD Pro

Met deze scanner kopieert u uw negatieven en dia's direct op een SD geheugen kaart.

Met een borg van € 50,kunt u de diascanner voor

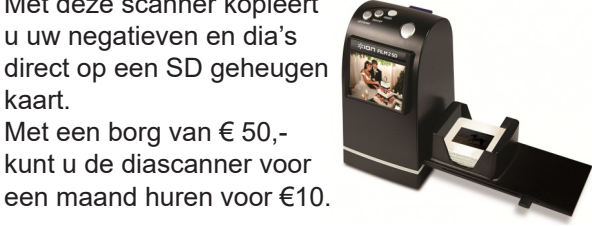

## Inhoud

| Colofon, voorwoord                         | 2 |
|--------------------------------------------|---|
| Digitale nalatenschap                      | 3 |
| Tips & trucs                               | 4 |
| Bolleboos hindernissen, Terugblik          | 5 |
| Vraag en antwoord                          | 6 |
| Cursus, jarigen, Workshop Spraakherkenning | 8 |
| Betaalapp fraude                           | 8 |

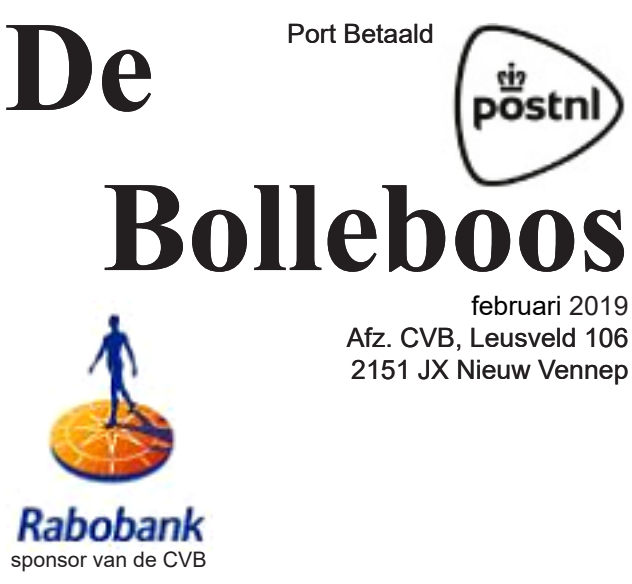

Afz. CVB, Leusveld 106 2151 JX Nieuw Vennep

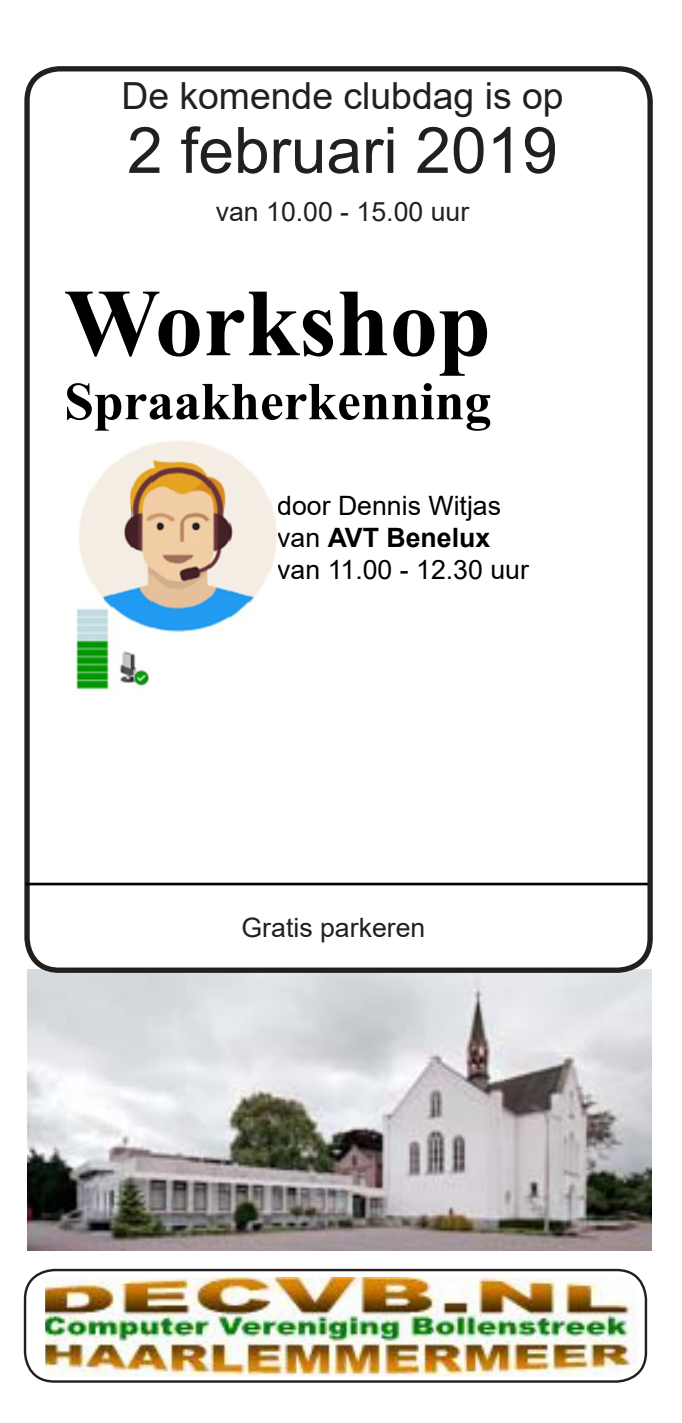

#### Colofon

Bijeenkomsten en presentaties: 2 februari 2 maart 6 april Clubdagen: van 10.00 - 15.00 uur Toegang: niet leden € 3,- (tot 16 jaar € 2,-)

Inloopmiddag (13.30 - 16.00 uur): dinsdag 19 februari en 16 april

#### Algemene ledenvergadering donderdag 14 maart

#### Het adres waar de bijeenkomsten plaatsvinden:

Gebouw Het Trefpunt (0252 672476) Hoofdweg 1318 2153 LS Nieuw-Vennep

#### Contributie:

€ 24,00 per jaar (van 1 januari t/m 31 december) (met machtiging € 1,50 korting) IBAN nummer: NL22 INGB 0000 5769 68 T.n.v. Computer Vereniging Bollenstreek Kamer van Koophandel nummer: 40596213

> voor het laatste nieuws kijkt u op www.deCVB.nl

#### Voorzitter - vacature

Cursusinfo&coördinatie - vacature Voorzitter: voorzitter@decvb.nl Ad Interim, Andries Vermeulen, 023 5642947 Vicevoorzitter: vicevoorzitter@decvb.nl Andries Vermeulen, 023 5642947 Penningmeester: penningmeester@decvb.nl Nel van der Linden, 06 38988445 Secretaris: secretaris@decvb.nl Mieke Ebell, 06 24941956 Public Relations: publicrelations@decvb.nl Louis van den Bosch, 023 5624002 Cursusinfo&coördinatie: cursusinfo@decvb.nl tijdelijk via Mieke Ebell, 06 24941956 Drukwerk / verspreiding: secretaris@decvb.nl Mieke Ebell, 06 24941956 Internetsite: webbeheerder@decvb.nl **Ruth Spaargaren** Redactie Bolleboos: redactie@decvb.nl **Rob Hendriks** 

#### Helpdesk:

Voor dringende hulp kunt u terecht bij: Piet van Sprang (0252 674279), Andries Vermeulen of Louis van den Bosch en de overige bestuursleden via bovenstaande telefoonnummers of via hun email of maak een afspraak voor hulp op clubdagen of inloopmiddagen.

De Bolleboos verschijnt minimaal 9 maal per jaar voor leden gratis

## **Voorwoord**

Een voorwoord schrijven valt niet altijd mee. Er gaan dagen overheen voordat de inspiratie er is en waar zullen we het nu weer over hebben. De computer ligt voor de hand en we zijn tenslotte lid van de computervereniging. Velen met plezier om gezellig met elkaar op de clubdag programma's uit te proberen en anderen komen met problemen die ze graag opgelost willen zien. De computer is een handig ding en we worden steeds meer gedwongen om er mee om te gaan of in dit digitale tijdperk met de tablet of iPad. Hiervoor is op de clubdag ook al voldoende ondersteuning. Misschien nog niet bij iedereen bekend, maar de vereniging heeft een paar maanden geleden een tablet gekocht. Onder toeziend oog van Hans mag hier op geoefend worden. Ik houd het nog bij de gewone PC c.q. laptops. Die geven al genoeg hoofdbrekens en slokken heel wat uren van mijn tijd op. Zo kan ik na een nieuwe installatie op een laptop hem niet meer op het thuisnetwerk krijgen. De hulptroepen ingeschakeld en na diverse mails van probeer dit en doe dat is het me nog steeds niet gelukt. Zo heb ik maar één printer die het op alle apparaten moet doen, maar zonder thuisnetwerk gaat dat niet en dan zegt de printer op de laptop doodleuk "geweigerd". Maar er gaan vele wegen naar Rome, ook omwegen en via digitale omwegen kom ik toch wel waar ik wezen wil, al is het soms met een kleine verbouwing. Ik houd de moed er in en eens zal het lukken. Tot zover de computer en even een ander onderwerp. Ik moet iedere maand prijsjes inkopen voor de loterij en wil een beetje variatie op de prijzentafel. Het wordt zo eentonig als er elke maand dezelfde prijzen liggen. Daarom vraag ik aan jullie of jullie met mij mee willen denken en suggesties geven. Dus de vraag: Wat zien jullie graag op de tafel liggen? Het bedrag van de prijzen wordt bepaald door het aantal loten dat verkocht is. Dus als er bijvoorbeeld voor 80 euro aan loten verkocht is, dan is het totaal bedrag van de prijzen ongeveer tussen de 68 en 72 euro. Ik hoop een heleboel reacties te krijgen. Verder hebben we op donderdag 14 maart onze Algemene Ledenvergadering. Deze avond is niet alleen een opsomming van het reilen en zeilen van het afgelopen jaar, maar ook meedenken over wat er op de vereniging veranderd of verbeterd kan worden. Dit bepaalt niet het bestuur alleen, maar ook de leden. Nu het woord bestuur is gevallen; We kunnen nog altijd een extra handje gebruiken. Misschien staat er iemand op.

Nel van der Linden

#### Herinnering

(aan de leden die zelf hun lidmaatschap betalen) U betaalt zelf uw lidmaatschap, maar heeft de oproep van de vorige maand niet gelezen of bent het vergeten over te maken. Daarom vragen we u nogmaals vriendelijk of u 24 euro over wilt maken op rekening:

NL22 INGB 0000 576968 t.n.v. Computer Vereniging Bollenstreek.

U kan ook contant betalen op de club dag van zaterdag 2 februari. Hartelijk dank voor uw medewerking.

Nel van der Linden, penningmeester

# Digitale nalatenschap

Sta je er weleens bij stil wat er gebeurt met jouw (online) aanwezigheid als je er niet meer bent? Met deze tips kan je alles netjes online afsluiten of wil je alles overlaten aan familie of achterblijvers ? Google, Facebook, Instagram, de cloud of Whatsapp: iedereen die mee doet op de digitale snelweg laat een digitaal spoor achter. Vrijwel iedereen heeft tegenwoordig een e-mailadres, bewaart foto's online of in de Cloud en zit op een sociaal netwerk zoals Facebook, Instagram of Whatsapp. Wellicht gebruik je ook veel wachtwoorden voor webwinkels of andere sites en heb je die uit je hoofd geleerd, maar nooit echt bijgehouden of genoteerd.

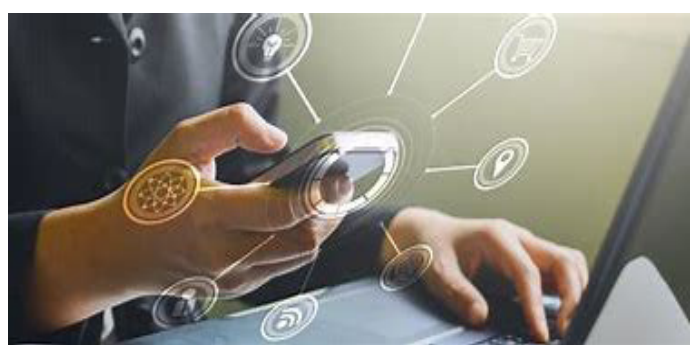

Op het moment dat iemand komt te overlijden blijven al deze gegevens en bestanden op internet staan. Het regelen van de erfenis en de uitvaart zelf wordt vaak uit handen genomen, maar het is ook verstandig om eens stil te staan bij je digitale erfenis. Er zijn verschillende manieren om te voorkomen dat u na uw overlijden digitaal voortleeft maar ook dat uw nabestaanden worden geconfronteerd met doorlopende online services en de kosten daarvan.

#### **Online profiel**

Vooral voor nabestaanden kan het veel werk zijn om alle online gegevens van een overledene te achterhalen. Vooral als de overledene geen lijst met wachtwoorden heeft bewaard of heeft afgegeven aan een of meerdere nabestaande(n). Er zijn mensen die een lijst hebben opgesteld met wachtwoorden van verschillende websites waar zij geregistreerd zijn. Soms blijkt het voor nabestaanden echter een lastige opgave om online profielen te verwijderen omdat er soms zeer persoonlijke vragen worden gesteld die alleen de (overleden) gebruiker heeft gekend. Voor veel nabestaanden is het eveneens belangrijk omdat ze niet willen dat een overledene opeens nog zomaar ergens (digitaal) opduikt. Het zou natuurlijk vreemd zijn als twee jaar na de dood van de overledene het Facebook profiel bijvoorbeeld nog steeds beschikbaar is.

#### Herinnering

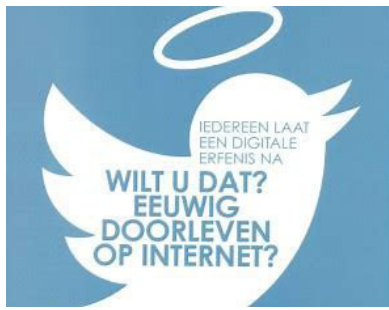

Soms kan het achterblijven van berichten en foto's op internet ook een voordeel zijn mits de nabestaande de inloggegevens heeft. Voor bijvoorbeeld ouders die hun kind hebben verloren kan het handig zijn de e-mails en Facebook

berichten van hun overleden kind in te zien. Voor zover dat niet bekend was krijgen zij zo een idee van de wereld waarin hun zoon of dochter leefde en met wie zij (nog meer) mee omgingen. Als nabestaande weet je dan gelijk welke vrienden (nog meer) op de hoogte moeten worden gebracht van zijn of haar overlijden. In toenemende mate komt het steeds vaker voor dat internetpagina's van overledenen door nabestaanden gebruikt wordt om samen te rouwen en elkaar een luisterend oor te bieden. Deze nazorg kan ook door uitvaartverzorgers geregeld worden en kunnen ook adviezen geven. Daarnaast biedt Facebook de mogelijkheid om het profiel van de overledene om te zetten in een herdenkingspagina.

#### Hulp bij digitale erfenis

Ondertussen komen er steeds meer bedrijven bij, die je (tegen betaling) willen helpen om jouw digitale leven goed inzichtelijk en beschikbaar te maken voor je nabestaanden. Maak daarom naast een (veilig opgeborgen) papieren versie ook een digitale kluis waar alle wachtwoorden en documenten in worden opgeslagen. Met een wachtwoord kan deze kluis worden geopend die uiteraard alleen voor je vertrouwde partner of huisgenoten inzichtelijk zijn. Google en Facebook hebben een applicatie daarvoor in het leven geroepen. Met deze applicatie kan je bepalen wat er na je dood met al je berichten gebeurt. Daarom moet iedereen die over zijn eigen uitvaart nadenkt ook even stil staan bij zijn of haar digitale nalatenschap. Ook een notaris kan voor uw digitale nalatenschap een sociaal media testament of digitale kluis opstellen. Je kan daar bijvoorbeeld het volgende in laten vastleggen:

- welke online profielen u heeft;
- uw gebruikersnamen en wachtwoorden;
- wat er na uw overlijden mee moet gebeuren (verwijderen of een gedenkpagina inrichten) en wie uw 'sociaal media executeur' is: een van uw nabestaanden of de notaris of iemand anders.

Voor mij was het een eyeopener toen ik onderstaande links las waarin je veel praktische informatie en tips krijgt hoe je een en ander in gang kan zetten. Bekijk ze eens op je gemak.

https://www.mijnonlineidentiteit.nl/social-media-accounts-verwijderen-na-overlijden-handleiding/ https://www.plusonline.nl/afscheid-en-uitvaart/regel-ook-uw-digitale-erfenis https://www.rijksoverheid.nl/onderwerpen/overlijden/vraag-en-antwoord/checklist-bij-overlijden https://computertotaal.nl/artikelen/how-to/zo-regel-je-je-digitale-nalatenschap? Zijn er naar aanleiding van dit artikel nog vragen, dan kunnen we u altijd daarmee te helpen.

Louis van de Bosch

3

# Tips & Trucs

#### **Noord Hollands Archief**

- Een schitterende collectie oude kranten

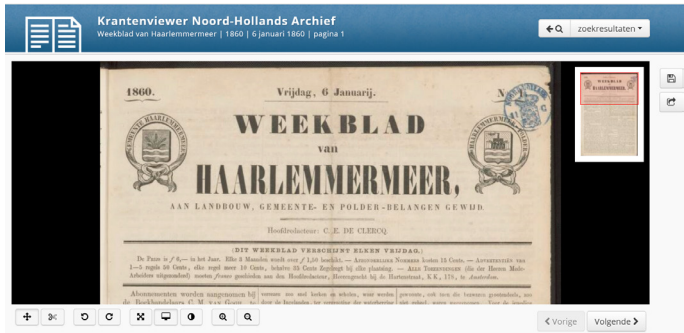

Of het nu gaat om die eeuwig terugkerende vraag of vroeger alles beter was, om een beter inzicht te krijgen op onze plek in de geschiedenis, of om specifieke informatie te vinden, archieven vormen een onmisbare en onuitputtelijke bron van kennis. En ... ook in Nederland zijn er steeds meer online beschikbaar. Een prachtig voorbeeld hiervan vormt de krantencollectie van het Noord Hollands Archief met daarin onder andere het complete archief van het Haarlem's Dagblad (de ' verdween in 1945). Uiteraard vormt deze collectie heerlijk leesvoer en u hoeft er na afloop niet eens mee naar de papierbak.

Ga naar Noord Hollands Archief, https://nha.courant.nu/

#### NIMH Beeldbank

- Een immense collectie van het Ministerie van Defensie

Nederlandse militairen mogen dan soms huisvestingsproblemen hebben, zo nu en dan 'pang' moeten roepen bij gebrek aan kogels en zelfs af en toe zonder stroopwafels zitten; het Ministerie van Defensie is er wel in ge-

| eallieerde                   | bevrijdingsintocht in Rotterdam.                                                                                   | rituig tijdens de                                                                                                    |
|------------------------------|----------------------------------------------------------------------------------------------------|----------------------------------------------------------------------------------------------------|
| 1                            | DNA ALE                                                                                                    | R.4 55 10                                                                                                    |
|                              | 3-10-12                                                                                                    | Ou reactin<br>Naan                                                                                                    |
|                              |                                                                                                    | Enal-atres                                                                                                    |
| Tanug tear over:<br>Download | ior.                                                                                                    | Opening                                                                                                    |
| -                            | Resulficialian Kaninkijia Landmacht<br>2155. 500/94                                                                |                                                                                                    |
| exchripting                  | Remande kinderen en volvezenen, poten vervat een voertuig tijdere<br>de gealleerste bevrijdingemocht in Resentern, | C Toon naam bij opmenting                                                                                                    |
| lasts.                       | Rotardam, 2vid Holand, Nederland                                                                                   | and the second second se |
| staring yan                  | 1945-05                                                                                                    |                                                                                                    |
| staring tot                  | 1945-05                                                                                                    |                                                                                                    |
| referoorden                  | burgerbesching, beschingsgroepen, intochten, fuesede Wendstoorlog,<br>samfisten                                    | Reacties van anderen                                                                                                    |

slaagd om veel van onze militaire geschiedenis digitaal toegankelijk te maken. Dat gebeurt via de site van het Nederlands Instituut voor Militaire Historie **NIMH** waar u een beeldbank vindt van meer dan 300.000 foto's en de nodige video's. Deze kunt u (helaas wat gebrekkig) doorzoeken en downloaden. Ook zijn er themapagina's en speciale collecties, zoals luchtfoto's uit de oude doos.

Bezoek de NIMH Beeldbank,

https://nimh-beeldbank.defensie.nl/

#### Delpher

Oude kranten bekijken

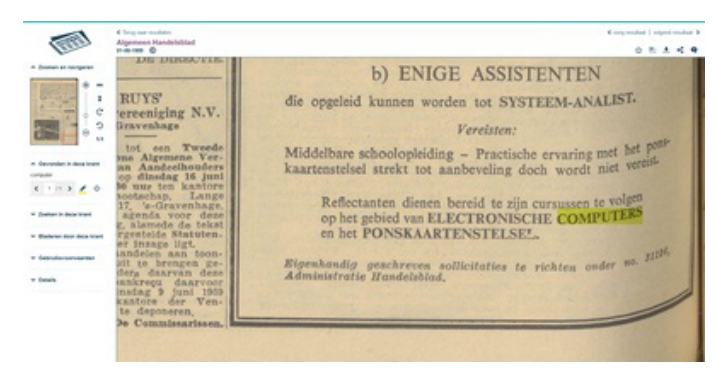

Op een zeker moment besloot de Koninklijke Bibliotheek tot het maken van een overkoepelende databank onder de naam Delpher. Hierin kunt u vooral oude regionale en landelijke kranten en in wat mindere mate boeken, tijdschriften en zelfs teksten van oude radio-nieuwsbulletins doorzoeken. Ideaal voor wie een nostalgische reis door het verleden wil maken of gratis e-books wil downloaden. Ook kunt u in Delpher zoeken in kranten en dergelijke van Suriname, maar ook in archieven van Amerika, Duitsland, Rusland en dergelijke. Wilt u lezen wat er allemaal te vinden is klijk dan rechts boven op menu en de link Over Delpher

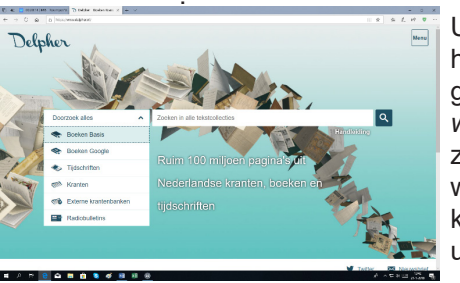

U kunt naar Delpher toe door te gaan naar: *https:// www.delpher.nl/*. U zult verbaasd zijn wat u hier allemaal kunt vinden over uw achtergrond.

Dat je je resolutie in Windows kunt aanpassen en met twee (of meer) beeldschermen kunt werken, dat hoeven we je waarschijnlijk niet uit te leggen. Maar wat als je zo'n beeldscherm anders wilt neerzetten dan gebruikelijk is? In Windows 10 (en eerdere versies) kun je je scherm draaien via de instellingen of een sneltoets.

#### Scherm draaien in Windows

**Sneltoetsen** - Ctrl+Alt+Pijltjestoetsen of Ctrl+Alt+2/4/6/8 op je alfanumerieke toetsenbord (Num Lock uit).

Menu - Start / Instellingen / Systeem / Beeldscherm / Schermstand / Liggend of Staand Standaard zetten we onze beeldschermen altijd in landschapsmodus

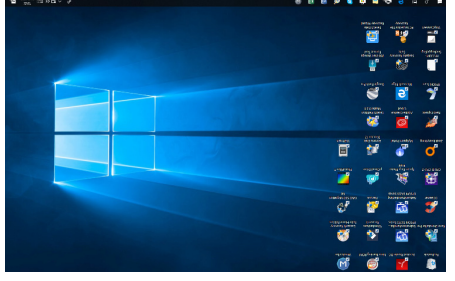

neer, oftewel, de onder- en bovenkant zijn langer dan de linker- en rechterkant. Zo werkt televisie, dus zo werken beeldschermen ook. Maar dat hoeft dus helemaal niet. Als jij het prettiger vindt om je beeldscherm in portretmodus op te hangen, bijvoorbeeld omdat je voortdurend naar de verticale video's van je tante moet kijken op je beeldscherm, dan kan dat gewoon. Windows 10 heeft namelijk een ingebouwde optie voor het kantelen van je beeldscherm.

#### Het beeldscherm kantelen

Om het beeldscherm, althans, de inhoud daarvan, te kantelen, klik je op **Start** en vervolgens op Instellingen. In het venster dat verschijnt klik je op **Systeem** en vervolgens op **Beeldscherm**. Je ziet hier nu de diverse beeldschermen die je hebt aangesloten met daarboven cijfers. Je kunt nu per beeldscherm afzonderlijk de oriëntatie bepalen door op het cijfer van het desbetreffende beeldscherm te klikken. Als je slechts één scherm hebt, zoals wij (want wij werken natuurlijk allemaal met één scherm en een VR-*(vervolg op pag. 5)* 

#### De Bolleboos van januari jl. met hindernissen

U ontvangt de Bolleboos in uw mailbox of per post in de week van de clubdag. De laatste clubdag was 5 januari, dat betekende mede door de Kerst, dat de redacteur Rob uiterlijk vóór 24 december de kopij (van de bestuursleden) diende te ontvangen. Dan gaat Rob aan de slag, stuurt een ruwe versie aan de bestuursleden (en nog steeds naar Huub voor taalfouten correctie) en wordt er soms over en weer het één en ander aangepast. Ondertussen heeft Nel het ledenbestand naar Rob gestuurd (voor verzending van de digitale versie) en naar Mieke (voor verzending per post). Die maakt de etiketten gereed. Als de Bolleboos helemaal gereed is zorgt Rob voor digitale verzending, eerst naar de drukker op zondagavond (soms zelfs 's nachts vanwege zijn werk) en meestal dinsdags per email naar de leden. Op maandagmorgen 31 december gaat Mieke om 9.00 uur naar Grafisch Bureau PG de Rank in Nieuw Vennep met de ± 200 etiketten. Terwijl de eerste Bollebozen gedrukt en gevouwen worden kan zij beginnen met etiketten te plakken en is meestal alles verzend klaar om 10.30 uur. Zo zou het horen te gaan, maar deze maandagochtend liep alles heel anders. Eerst liep het papier vast en de machine bleef storing geven. Zoeken of er misschien ergens nog een snippertje papier was achtergebleven. Nee, maar de machine wilde niet meer "nieten". Ton met zijn assistente Corry besloten om dan maar met de hand te "nieten" en te vouwen.

Het drukken werd via een andere papierlade hervat. Alles opnieuw ingesteld zonder "nieten", aantallen bijstellen en weer verder, totdat . .

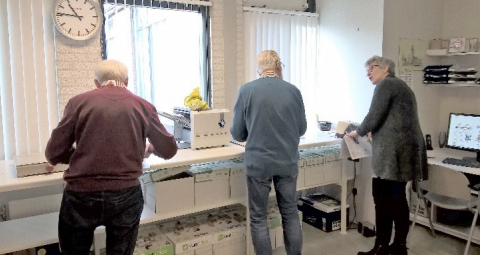

. . enkele minuten later de stroom uitviel. In de Rank waren de dames bezig om 1400 oliebollen te bakken voor de oudejaars-actie. Gelukkig werkte de aardlekschakelaar prima, maar wat veroorzaakte de stroomstoring? Ton als techneut liep heen en weer. Stroom weer aan, machine weer opnieuw opstarten en instellen. Dit gebeurde die ochtend

#### (vervolg van pag. 4)

bril) dan is het juiste scherm automatisch geselecteerd. Zoek nu naar de optie Schermstand en verander Liggend in Staand (al dan niet gespiegeld).

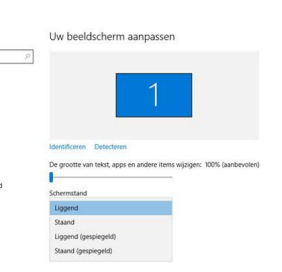

wordt nog niet direct ingeschakeld, dit gebeurt pas als je klikt op **Toepassen**.

#### Sneltoetsen

Net zoals bij praktisch alle instellingen in Windows bestaan er ook voor de schermoriëntatie sneltoetsen. Dat ligt echter een beetje ingewikkeld, omdat de combinaties niet vanuit Microsoft komen, maar vanuit de fabrikanten van de videokaart. Daarom verschilt de sneltoets per setup, minstens vier keer. Inmiddels raakte ook Ton een beetje oververhit. Uiteindelijk bleek dat in een andere ruimte een aantal elektrische kacheltjes stonden, zodat het deeg voor de oliebollen kon rijzen. Toen die uit waren gezet, was het leed geleden en kon de Bolleboos toch maandagmiddag bij post.nl afgegeven. Door Nieuwjaarsdag ontving u hem die week toch later dan gewoonlijk.

#### <u>Terugblik 5 januari</u>

Zoals de meeste leden weten, heffen we de eerste clubdag in januari het glas om elkaar een goed jaar en een goede gezondheid toe te wensen. Er waren ongeveer 50 leden aanwezig en om 13.00 uur hadden alle aanwezigen een drankje gehaald. Vicevoorzitter Andries wenste ons allen een mooi computerjaar. Wel sprak hij de hoop uit, dat het bestuur dit jaar weer voltallig zal worden. Hij riep op om op de Algemene ledenvergadering in maart aanwezig te zijn. Nel had weer mooie en vooral lekkere prijsjes voor de loterij.

De nieuwe Samsung Tablet bij de internethoek is voor u beschikbaar om te proberen. Begin januari was er nog slechts een enkeling met belangstelling. Nieuwigheid ? Bent u van plan om een Android tablet aan te schaffen, dit is de mogelijkheid om te testen en er vragen over te stellen. De tablet ligt niet in de internethoek, maar is beschikbaar via één van de aanwezige bestuursleden. Wel staan er zoals gebruikelijk 2 laptops in de internet-hoek om te gebruiken. Zelf heb ik weer ervaren hoe belangrijk de hulp van andere leden is. Ik zit ook in het bestuur van een vereniging in Beverwijk. Daar heb ik de functie van penningmeester. Plotseling overleed half november onze secretaris, waardoor haar taken tijdelijk grotendeels bij mij terecht kwamen. Alle stukken in word en excel voor de a.s. jaarvergadering in februari wilde ik samenvoegen tot één PDF bestand, maar dat had ik nog nooit gedaan en daarom links/rechts hulp op de club gevraagd. Als je zelf niet weet hoe iets op te lossen, of met welk programma, is de ondersteuning en hulp van andere leden onmisbaar. Na wat googelen op de clubdag door Dick en proberen is het gelukt, met heel veel dank, vooral aan Dick en Jan.

Mieke Ebell

als je al een sneltoets kunt gebruiken. Voor Intel-kaarten gebruik je **Ctrl+Alt+pijltjestoetsen**, maar bij Nvidia en AMD wordt het al lastiger. Als je een alfanumeriek deel op je toetsenbord hebt, kun je ook **Ctrl+Alt+2/4/6/8** gebruiken. Zorg dan wel dat Num Lock uitstaat. Bij sommige videokaarten kun je het scherm helemaal niet draaien. Kwestie van uitproberen dus.

#### Navigatie

Let op: mocht je dit voor de grap willen uitproberen, houd er dan rekening mee dat de werking van je muis uiteraard meewijzigt, waardoor naar boven ineens links is enzovoort en dat maakt navigeren vrijwel onmogelijk. Maar geen zorgen, als je niet op bevestigen klikt, verandert de oriëntatie na een paar seconden weer terug. Overigens werkt het ook prima als grap om met collega's uit te halen.

Andries Vermeulen

5

# Vraag & Antwoord

Terwijl ik dit zit te schrijven (typen), sneeuwt het buiten. De eerste sneeuw van dit seizoen, maar de weerman van RTV Noord-Holland beweert dat het over een paar uur weer over is en dat het in het weekend weer wat warmer wordt. Wilde ik bijna de schaatsen uit het vet halen, maar dat kan ik ook alweer vergeten. Moet me maar eens voorbereiden om met mijn jongste kleindochter de natuur te gaan verkennen. Lekker een frisse neus halen is wel eens lekker. Je kan dan alles vergeten en jezelf weer oppeppen. Ja, mensen, dat is ook af en toe nodig, want op mijn oproep om ondersteuning voor de club en dan met name het

bestuur heb ik nog niets gehoord, of heeft de sneeuw het tegengehouden en moet het nog met de Tam Tam arriveren? Ik wacht het maar even af en als u het gemist heeft, wij willen graag ondersteuning voor de cursus coördinator, die al lang door Mieke wordt waargenomen. En verder moeten we nog op zoek naar een goede en vertrouwde voorzitter, want hoewel ik het waarnemen met plezier doe, mijn jaren beginnen ook al te tellen en wat verversing en frisse wind kan nooit kwaad. U wilt toch ook dat de club nog lang blijft bestaan?

**Vraag:** Beste Andries, ik gebruik al vele laren Windows Live Mail als emailprogramma, maar sinds vorig jaar kreeg ik de melding dat het niet meer ondersteund zou worden en dat ik voor de veiligheid een ander e-mailprogramma moet gaan gebruiken. Ik heb altijd gewerkt met een pop3 account en heel veel contactpersonen opgebouwd. Outlook van het Office pakket in de 32 bits versie is er inmiddels, met hulp van de club, inmiddels opgezet en dat lijkt heel veel op het oude vertrouwde Windows Live Mail, maar hoe krijg ik nu mijn contactpersonen in het nieuwe Outlook? Heb jij daar een oplossing voor. Hartelijk dank voor de moeite, Piet

**Antwoord:** Beste Piet, ik heb er een paar jaar terug al eens over geschreven en moest diep graven om het weer op te zoeken en het is belangrijk dat je het precies zo doet, anders werkt het niet.

- 1. Open het oude vertrouwde Windows Live Mail, klik op contactpersonen en exporteer je contactpersonen naar een komma gescheiden (csv) bestand en sla het op. Bijvoorbeeld contacten.csv. Het wordt opgeslagen als een Excel bestand.
- Open het Excel bestand (de namen van de kolommen staan in rij 1 en de gegevens vanaf rij2). Zorg er dan voor dat er geen lege kolommen en/of rijen in staan.
- 3. Sla het bestand op, met Opslaan Als, als CSV MSDOS dat u kunt kiezen door onderaan te kiezen als Opslaan als.
- 4. Bevestig de volgende vraag met Ja en sluit Excel af zonder het nogmaals op te slaan.

Nu moet je de puntkomma's veranderen in een komma.

- 1. Ga naar de map waar je het bestand hebt opgeslagen en kies Openen met.... En kies voor **Kladblok**.
- 2. Staan er in het bestand komma's, dan moet je die veranderen in een ander teken.
- 3. Gebruik hiervoor de functie Zoeken en

vervangen CTRL+H en vervang alle puntkom ma's door een komma, door op de functie Alles
 vervangen te klikken.

4. Sla het bestand op.

Nu nog importeren in Outlook.

- 1. Open Outlook van het Office pakket en klik op contactpersonen.
- 2. Maak, in contactpertsonen, een nieuwe map aan (sneltoets CTRL+SHIFT+E) en noem de nieuwe map bijvoorbeeld importeren.
- 3. Klik op het menu Bestand en kies voor Openen en klik op de knop

Importeren/exporteren.

4. Kies voor Gegevens uit een ander programma of bestand importeren en klik op Volgende.

# Wizard Importeren en exporteren ges welke actie er moet worden uitgevoerd: Een Calendar-Lick) of vicalendar-bestrand (urci) importeren Erborzen uitgevoerd: Erborzen uitgevoerd: Beschiptige Beschiptige Gegevens uit andere bestranden importeren, zoals Outlook-gegevensbestanden (PST) en tekstbestanden. Vorige Volgende > Annuieren

 Kies door komma gescheiden waarde en klik op Volgende.

| Bestanden importeren |                                                                                                    |
|----------------------|----------------------------------------------------------------------------------------------------|
|                      | Sejecteer uit weik bestandstype u wilt importeren:<br>Door kommu is gescheiden waarden<br>Outlook-gegevensbestand (pst) |
|                      | < <u>V</u> orige Vglgende > Annuleren                                                                                   |

 Blader naar de csv bestand dat je eerder had opgeslagen en laat Maken van duplicaten toegestaan geselecteerd en klik op Volgende.

| Bladeren          |               |            |                 |                 |                    | ×         |
|-------------------|---------------|------------|-----------------|-----------------|--------------------|-----------|
| ÷ → × ↑ 🗖         | > Deze pc >   | Bureaublad |                 | ∨ Ö Zoek        | en in Bureaublad   | , P       |
| Organiseren 👻 🛛   | Nieuwe map    |            |                 |                 | EE •               | . 0       |
| 📙 Openbaar        | ^ Naam        | ^          | Gewijzigd op    | Туре            | Grootte            |           |
| Piet              | a co          | ntacten    | 15-1-2019 12:29 | CSV-bestand var | n 6 kB             |           |
| 💻 Deze pc         |               |            |                 |                 |                    |           |
| 🧊 3D-objecten     |               |            |                 |                 |                    |           |
| 📰 Afbeeldingen    |               |            |                 |                 |                    |           |
| Eureaublad        |               |            |                 |                 |                    |           |
| 🔮 Documenten      |               |            |                 |                 |                    |           |
| 👆 Downloads       |               |            |                 |                 |                    |           |
| 🍌 G:\             |               |            |                 |                 |                    |           |
| Video's           |               |            |                 |                 |                    |           |
| 🏪 Lokale schijf ( | Da)           |            |                 |                 |                    |           |
| 👝 Data (D:)       |               |            |                 |                 |                    |           |
| 👝 Downsloads (E   | ii)           |            |                 |                 |                    |           |
| 👝 Foto's (F:)     | ~             |            |                 |                 |                    |           |
|                   | Bestandsnaam: | contacten  |                 | ~ Doc           | r komma's gescheit | len waa 🗸 |
|                   |               |            |                 | Egtra 🔻         | OK Ar              | inuleren  |

7. Selecteer de doel map die je eerder had aangemaakt in contactpersonen Importeren en klik op Aangepaste velden toewijzen.

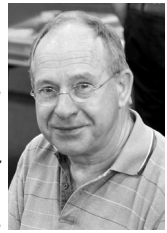

(a) importing ", logit\_\_\_\_\_indexed; (MERESSEE(2), and Transfer Letter (derivative), and the second physical and analysis of the order that (physical conduct) physical and a characteristic (Derivative), and are that (physical conduct) physical and a characteristic (Derivative) on der the (physical conduct) physical and the physical and a second conduct of the physical conductive (Derivative), and the second conductive (Derivative) and the physical and the physical second conductive).

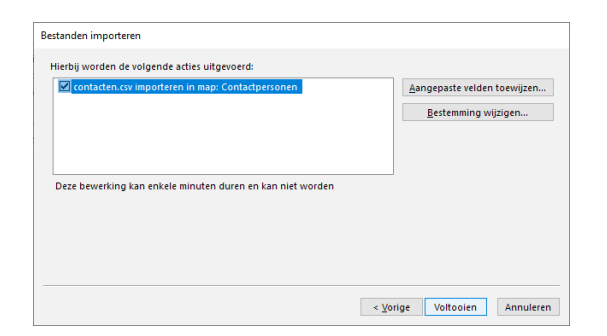

 Wijs de velden toe door deze van links (Excel) naar rechts in de overeenstemmende velden (Outlook) te slepen.

| an.<br>Ioor komma's gescheiden waar<br>ontacten.csv | den |   | Microsoft Office Outle<br>Contactpersonen | DOK               |   |
|-----------------------------------------------------|-----|---|-------------------------------------------|-------------------|---|
| Waarde                                              |     | ^ | Veld                                      | Toegewezen vanuit | ^ |
| Naam                                                |     |   | 1 Naam                                    | ï»;Naam           |   |
| E-mailadres                                         |     |   | Bedrijf                                   | Bedrijf           |   |
| Adres thuis                                         |     |   | Afdeling                                  |                   |   |
| Plaats thuis                                        |     |   | Functie                                   | Functie           |   |
| Postcode thuis                                      |     |   | Werkadres                                 | Adres werk        |   |
| Provincie thuis                                     |     |   | Huisadres                                 |                   |   |
| Land/regio thuis                                    |     | ~ | Ander adres                               |                   | ~ |
| <                                                   | >   |   | <                                         | >                 |   |

 Als je alle velden toegewezen hebt, klik je op Voltooien.

Na het voltooien kun je het resultaat bekijken en als het niet goed gegaan is, de aparte map verwijdeen en opnieuw beginnen. De contactpersonen kunnen alleen in een eigen map geimporteerd worden, maar kunnen later altijd naar een gedeelde map gesleept worden. Succes, Andries

**Vraag:** Beste Andries, ik heb begrepen dat het ook mogelijk is om WhatsApp op mijn computer te installeren en ook te gebruiken. Heb jij een idee hoe ik dat moet doen? Gerda **Antwoord:** Beste Gerda, het is inderdaad mogelijk om WhatsApp op jouw computer te installeren en te gebruiken. Ga naar whatsapp. com en download de WhatsApp cliënt voor Windows en installeer die.

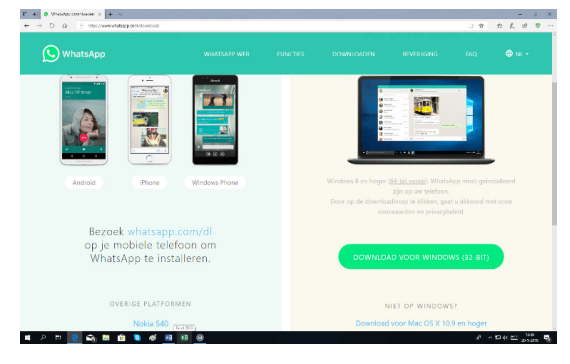

Open op jouw telefoon WhatApp en scan de QR-code op het scherm.

De WhatsApp app op de computer synchroniseert met de WhatsApp op jouw telefoon. Zodra je WhatsApp op jouw telefoon uitzet dan wordt de verbinding verbroken en moet je opnieuw de QRcode scannen om weer verbinding te maken. Ik raad u dan ook aan om

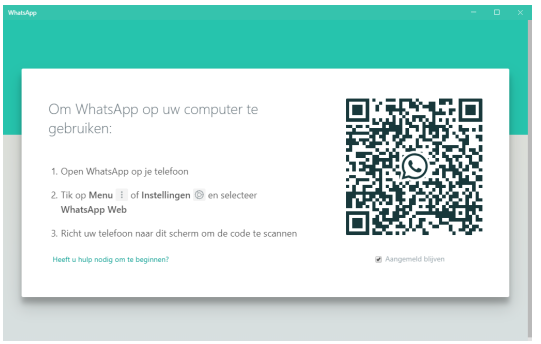

uw telefoon met WiFi te verbinden zodat u buiten uw abonnement om van WhatsApp kunt gebruik maken. Succes, Andries

**Vraag:** Beste Andries, in veel e-mail berichten zie ik tegenwoordig een klein rood kruisje op de plek van de afbeeldingen. Ik kan die afbeeldingen niet openen in mijn e-mail cliënt, maar in een aantal gevallen wel op de website versie. Weet jij hoe dat kan en vooral hoe ik het kan oplossen? Bryan

**Antwoord:** Beste Bryan, uw e-mail cliënt houdt (automatisch) het downloaden van afbeeldingen tegen. Dat is om ongewenst web verkeer te voorkomen omdat in de laatste jaren ook in afbeeldingen steeds vaker spamware en dergelijke zitten, die zo ongemerkt uw computer kunnen besmetten. Als u zeker weet dat het van een vertrouwde afzender/website afkomt, kunt u alsnog (per bericht) toestemming geven om de afbeeldingen te downloaden.

U kunt de blokkering van gekoppelde afbeeldingen en andere externe inhoud per bericht opheffen als het afkomstig is van een vertrouwde bron.

- Klik met rechts op het rode kruisje en klik op **Afbeeldingen downloaden.** 

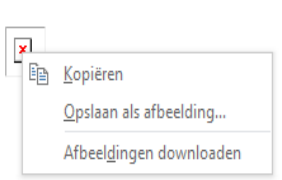

- Wilt u alle afbeeldingen steeds downloaden, dan kunt u in de mail app van Windows 10 Automatisch externe afbeeldingen en klikken op instellin-

Automatisch externe afbeeldingen en stijlopmaken downloaden behalve S/ MIME Mail Aan

Automatisch externe afbeeldingen en stijlopmaken downloaden voor S/MIME Mail Uit

gen en op Leesvenster. Daarin kunt u bijna onderaan kiezen om alle afbeeldingen, behalve S/MME Mail te downloaden.

Uit veiligheid moet u daarom de onderste optie uit laten.

Wilt u dit instellen in Outlook van het Office pakket, dan klikt u links boven op Bestand en op Opties. Daarna klikt u op onderaan op Vertrouwenscentrum en rechts op de knop Instellingen voor het vertrouwenscentrum. U moet de vinkjes dan zo zetten zoals in onderstaande afbeelding en de wijzigingen Opslaan.

| carouwenscentrum                      |                                                                                                    |
|---------------------------------------|----------------------------------------------------------------------------------------------------|
| Vertrouwde uitgevers<br>Privacvopties | U kunt bepalen of afbeeldingen automatisch door Outlook worden gedownload en weergegeven wanneer een HTML-bericht wordt geopend.                                                                                                    |
| E-mailbeveiliging                     | Uw privacy wordt mogelijk beter beschermd als u foto's in e-mailberichten blokkeert. Foto's in e-mail met HTML-opmaak<br>moeten soms bij een server worden gedownload. Omdat hiervoor met een externe server moet worden gecommuniceerd, kan<br>de afzender nagaan of uw e-mailadres geldigi. SU loopt hierdor meer kans ongewenste e-mail te ontvangen. |
| Verwerking van bijlagen               | Afbeeldingen in standaard-e-mailberichten met HTML-opmaak of in RSS-berichten <u>n</u> iet automatisch downloaden                                                                                                    |
| Automatisch downloaden                | ✓ Downloads in e-mailberichten toestaan wanneer de afzenders en geadresseerden in de lijsten Veilige afzenders en<br>Veilige geadresseerden staan die door het filter Ongewenste e-mail worden gebruikt                                                                                                    |
| Toegang op programmeerniveau          | ✓ Downloaden van websites toestaan in deze beveiligingszone: Vertrouwde zone                                                                                                    |
|                                       | ✓ Downloads in <u>R</u> SS-items toestaan                                                                                                    |
|                                       | Downloaden in discussieborden van SharePoint toestaan                                                                                                    |
|                                       | ☑ Waarschuwen voordat inhoud wordt gedownload wanneer ik e-mail bewerk, doorstuur of beantwoord                                                                                                    |
|                                       | ☑ Afbeeldingen in versleutelde e-mailberichten of in e-mailberichten met HTML-opmaak niet downloaden                                                                                                    |

Succes en als er nog vragen zijn, dan hoor ik het graag.

Andries Vermeulen

7

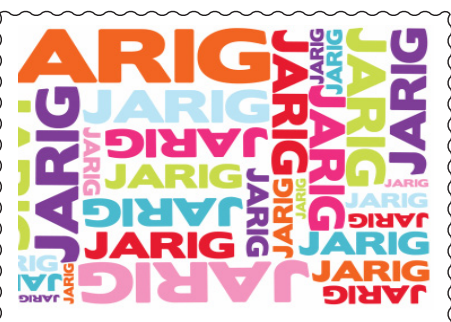

Wij feliciteren de jarigen in februari 1-2 Heleen Hendriks 3-2 Peter van der Zwet 4-2 Mark de Koter 4-2 Piet van der Pluijm 4-2 Piet van Sprang 7-2 Henk Ruighaver 7-2 Jaap Hoogkamer 13-2 Lia van der Heijden-Rood 17-2 Saripa Hoeben Hans Viool 18-2 18-2 Hans de Boer 19-2 Ton Hofkamp 19-2 Jelly Popkema 22-2 Bert Stortenbeker 23-2 Klaas Barten 23-2 Guus Braam 24-2 Peter Meijs 25-2 A. Reijerkerk Albert Bakker 26-2 28-2 Wouter van Bethlehem en wensen hen veel geluk en voorspoed maar bovenal gezondheid toe

bestuur CVB

## **Betaalapp fraude**

Een van onze leden zag bij opsporing verzocht een video van de politie over betaalapp fraude en stuurde dat naar mij toe met de vraag of we binnen de club ook daar aandacht aan konden schenken.

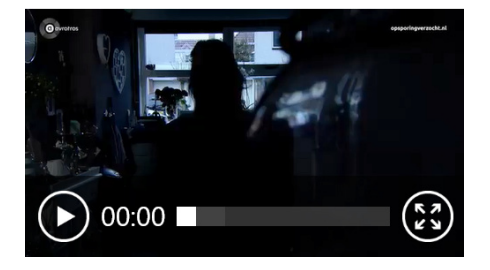

Via onze, onovertroffen webbeheerder staat het nu op de Home page van onze website en kunt u door op de afspeelknop te klikken bekijken en uzelf wapenen tegen dit soort trucs.

## Cursussen 2019

Docent Ferdinand de Grijs zou graag de cursus iPad starten in februari. Tot op heden zijn er nog te weinig aanmeldingen. Dus als u deze cursus overweegt, geeft u op! Zoals al eerder of Mieke 06 24 941 956

De Windows 10 cursus, gegeven door docent Andries Vermeulen,

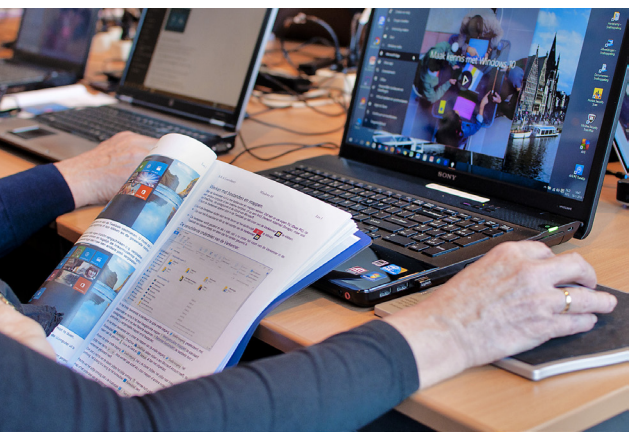

zal halverwege april starten. De definitieve data en tijd proberen we meestal zo te plannen om zoveel mogelijk tegemoet te komen aan diegenen, die zich hebben opgegeven. Voor beide cursussen, kunt u zich al aanmelden, uiteraard met vermelding van de cursus iPad of Windows 10, maar ook hoe u te bereiken bent.

Dit om snel contact te kunnen maken, om dag en tijd te kunnen plannen. Voor leden van de CVB zijn de kosten per cursus (6 dagdelen). . . . . €75,00 De prijzen zijn al tientallen jaren onveranderd.

Cursusinfo (tijdelijk via Mieke 06-24 941 956)

## Workshop "Spraakherkenning omzetten in tekst"

Het leven kan toch een stuk makkelijker zijn als je door middel van je eigen stem een brief, e-mail of notulen kan (laten) opstellen. Spraak kan tegenwoordig snel worden omgezet naar tekst alsof deze gesproken tekst door u met een toetsenbord is ingetypt. Op de meeting van DeCVB zal Dennis Witjas van AVT Benelux u dat op het podium van 11 tot 12.30u demonstreren. Daarin laat hij zien wat met spraakherkenning allemaal mogelijk is, waar je dat tegen komt en hoe je dat met software op de PC of smartphone digitaal dicteert en/of vastlegt.

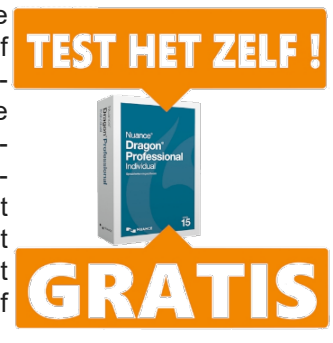

### De volgende punten kom en aan de orde:

#### Wat is spraakherkenning

- 1. Waar komen we dat nu tegen (auto / tv / telefoon / Google Home etc.)
- Specifiek de Dragon spraakherkenning voor Windows pc's. Wat zijn de verschillen met de eerder genoemde spraakherkenning.
- Live demonstratie van de mogelijkheden van Dragon. Dicteren van tekst die direct op het scherm komt. Het geven van commando's om de tekst te corrigeren wanneer er fouten worden gemaakt. Het aanleren van nieuwe woorden. Opmaken van de tekst (Vet schrift onderstrepen, knippen, plakken) De cursor in een document verplaatsen.
- 4. Verschillende apparatuur om te dicteren.
- 5. Voor wie is de Dragon spraakherkenning geschikt.
- 6. Verschil tussen spreken en dicteren. Kunnen interviews en vergaderingen ook met spraakherkenning worden uitgewerkt?
- 7. Digitaal dicteren. Live demonstratie van het dicteren in een digitale recorder of smartphone. Dragon zal dan deze tekst ook kunnen omzetten.
- 8. Vragenronde.

Het is afhankelijk van de vragen van het publiek en de wensen om e.e.a. meer of minder te behandelen.

Louis van den Bosch

Andries Vermeulen

= 8